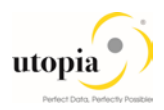

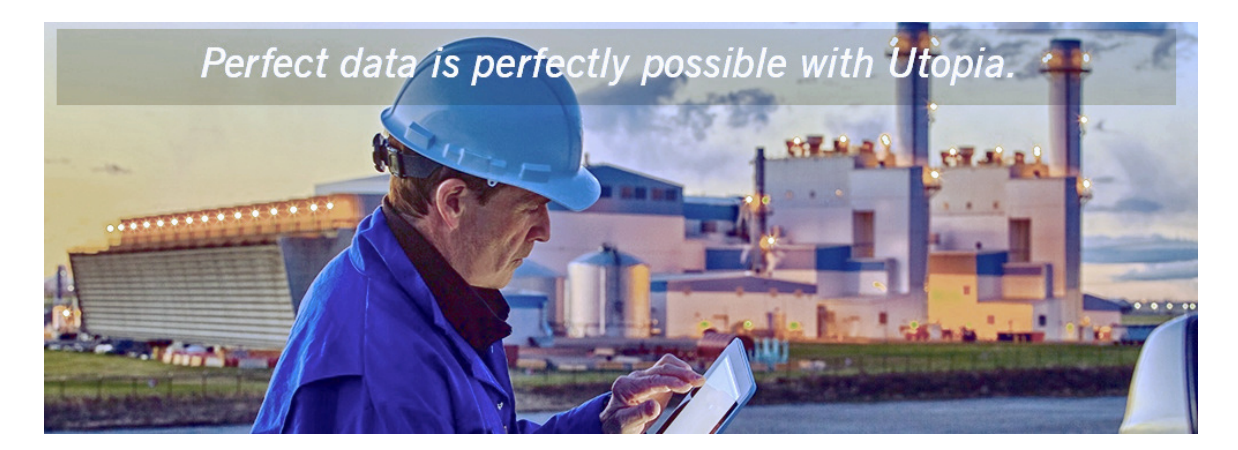

# Uninstallion Guide for Retail and Fashion Workstudio by Utopia

Release 1.0

**Document History** The following table provides an overview of the most important document changes and approvals.

| Version | Date       | Description     | Name             |
|---------|------------|-----------------|------------------|
| 0.1     | 24-05-2018 | Initial version | Jyoti Prasad Das |
|         |            |                 |                  |

#### **Approval History**

| Version Date |            | Description   | Name            |  |  |
|--------------|------------|---------------|-----------------|--|--|
| 1.0          | 29-05-2018 | Final version | Rahul Ganjiwale |  |  |
|              |            |               |                 |  |  |

### Table of Contents

| ntroduction           | 4 |
|-----------------------|---|
| Challenge             | 4 |
| Solution              | 4 |
| Key Points            | 4 |
| Delete RFW Components | 4 |
| ncidence Handling     | 8 |

### Introduction

This is a guide that needs to be followed for uninstalling UGIRMP 100 component for Retail and Fashion Workstudio by Utopia.

| Release    | Task            |
|------------|-----------------|
| UGIRMP 100 | Un-installation |

#### Challenge

The add on uninstallation was not successful earlier because of dependent DDIC objects (such as Table, Structure) and entries respect to Utopia namespace that get generated post model activation.

### Solution

The issue is addressed through a report created with customer namespace to remove entries and dependent objects before addon uninstallation.

## **Key Points**

The following key points should be remembered:

- 1. In case there is component dependency, uninstallation should be carried out for component that is added last (following Last in First Out order).
- 2. This document is specific to uninstallation of UGIRMP for release 100. Do not use it for deleting another component.
- 3. Uninstallation process is not reversible, including the prerequisites steps mentioned in this report.
- 4. Customer should take a backup of the system prior to running the Uninstall.
- 5. Any Custom (Z objects) referencing UGIRMP are customer specific and needs to be handled exclusively by customer. Hence, they are not part of this report and document scope.

### **Delete RFW Components**

Use the following steps for deleting RFW (UGIRMP) components.

 Go to selection screen of Z report - Z\_ADDON\_CLEANUP\_MASS\_CHANGE Select /UGIRMP/\* namespace using F4 and execute with Test Run.

| Mass Change Clean | up report |
|-------------------|-----------|
| æ                 |           |
| Namespace         |           |
| ✔ Test Run        |           |

2. Review the entries shipped in the BC sets and objects with respect to UGIRMP namespace.

The tables, key values contained in the BC Sets and dependent DDIC object names are displayed as in the following screen.

| Clean up report for Mass Change |                    |                              |                                    |  |  |  |  |  |  |
|---------------------------------|--------------------|------------------------------|------------------------------------|--|--|--|--|--|--|
|                                 |                    |                              |                                    |  |  |  |  |  |  |
|                                 |                    |                              |                                    |  |  |  |  |  |  |
| Table With Key                  | Display (Double    | click Table nar              | me for Detail)                     |  |  |  |  |  |  |
| Table Name                      |                    | Table Key                    |                                    |  |  |  |  |  |  |
| /UGIRMP/MASS_FLD                |                    | 100 UGIRM                    | P_CHANGE ARTHIER DATE_FROM         |  |  |  |  |  |  |
| /UGIRMP/MASS_FLD                |                    | 100 UGIRM                    | P_CHANGE ARTHIER DATE_TO           |  |  |  |  |  |  |
| /UGIRMP/MASS_FLD                |                    | 100 UGIRM                    | P_CHANGE ARTHIER HIER_ID           |  |  |  |  |  |  |
| /UGIRMP/MASS_FLD                |                    | 100 UGIRM                    | P_CHANGE ARTHIER MAINFLG           |  |  |  |  |  |  |
| /UGIRMP/MASS_FLD                |                    | 100 UGIRM                    | P_CHANGE ARTHIER NODE              |  |  |  |  |  |  |
| /UGIRMP/MASS_FLD                |                    | 100 UGIRM                    | 100 UGIRMP_CHANGE ARTHIER STRATEGY |  |  |  |  |  |  |
| /UGIRMP/MASS_FLD                |                    | 100 UGIRMP_CHANGE AUSP ATNAM |                                    |  |  |  |  |  |  |
| /UGIRMP/MASS_FLD                |                    | 100 UGIRMP_CHANGE AUSP ATWRT |                                    |  |  |  |  |  |  |
| /UGIRMP/MASS_FLD                |                    | 100 UGIRM                    | P_CHANGE BOM DCURVE                |  |  |  |  |  |  |
| /UCTOMD/MACC FLD                |                    | 100 UCTRM                    |                                    |  |  |  |  |  |  |
|                                 | 444                |                              |                                    |  |  |  |  |  |  |
|                                 | 7.   2   %     😂   | o , D , E                    |                                    |  |  |  |  |  |  |
| Dependent Obje                  | ects Display       |                              |                                    |  |  |  |  |  |  |
| Field Name                      | Parent Object Name | DDIC Object Type             | Used Object Name                   |  |  |  |  |  |  |
| MASS                            | /1MD/AR_MASS       | STRUCTURE                    | /UGIRMP/MDG_RFM_MA                 |  |  |  |  |  |  |
| /1MD/ARMASS                     | /1MD/MD08G         | TABLE                        | /UGIRMP/MDG_RFM_MA                 |  |  |  |  |  |  |
| MASS_SCHEMA                     | /SMD/MD01S9        | TABLE                        | /UGIRMP/MDG_RFM_MA                 |  |  |  |  |  |  |
| /1MD/ARMASS                     | /SMD/MD01SA        | TABLE                        | /UGIRMP/MDG_RFM_MA                 |  |  |  |  |  |  |
| /1MD/ARMASS                     | /SMD/MD10          | STRUCTURE                    | /UGIRMP/MDG_RFM_MA                 |  |  |  |  |  |  |
| /1MD/ARMASS_SCH                 | /SMD/MD10          | STRUCTURE                    | /UGIRMP/MDG_RFM_MA                 |  |  |  |  |  |  |
|                                 |                    |                              |                                    |  |  |  |  |  |  |

3. Double-click on Table name.

Detailed level records are displayed in the top right container as displayed as in the following screen.

Note: This is an optional step used to review the entries for respective table.

| Clean up report for Mass Change                                               |                                     |     |        |                    |                  |          |  |
|-------------------------------------------------------------------------------|-------------------------------------|-----|--------|--------------------|------------------|----------|--|
|                                                                               |                                     |     |        |                    |                  |          |  |
|                                                                               |                                     |     |        |                    |                  |          |  |
| Table With Key Display (Double click Table name for Detail) Component Display |                                     |     |        |                    |                  |          |  |
| Table Name                                                                    | Table Key                           |     | Client | Mass Change Schema | RMP Active Table |          |  |
| /UGIRMP/MASS_FLD                                                              | 100 UGIRMP_CHANGE ARTHIER DATE_FROM |     | 100    | UGIRMP_CHANGE      | ARTHIER          | -        |  |
| /UGIRMP/MASS_FLD                                                              | 100 UGIRMP_CHANGE ARTHIER DATE_TO   | -   | 100    | UGIRMP_CHANGE      | ARTHIER          | -        |  |
| /UGIRMP/MASS_FLD                                                              | 100 UGIRMP_CHANGE ARTHIER HIER_ID   | -   | 100    | UGIRMP_CHANGE      | ARTHIER          |          |  |
| /UGIRMP/MASS_FLD                                                              | 100 UGIRMP_CHANGE ARTHIER MAINFLG   |     | 100    | UGIRMP_CHANGE      | ARTHIER          |          |  |
| /UGIRMP/MASS_FLD                                                              | 100 UGIRMP_CHANGE ARTHIER NODE      |     | 100    | UGIRMP_CHANGE      | ARTHIER          |          |  |
| /UGIRMP/MASS_FLD                                                              | 100 UGIRMP_CHANGE ARTHIER STRATEGY  |     | 100    | UGIRMP_CHANGE      | ARTHIER          |          |  |
| /UGIRMP/MASS_FLD                                                              | 100 UGIRMP_CHANGE AUSP ATNAM        |     | 100    | UGIRMP_CHANGE      | AUSP             |          |  |
| /UGIRMP/MASS_FLD                                                              | 100 UGIRMP_CHANGE AUSP ATWRT        | -11 | 100    | UGIRMP_CHANGE      | AUSP             |          |  |
| /UGIRMP/MASS_FLD                                                              | 100 UGIRMP_CHANGE BOM DCURVE        |     | 100    | UGIRMP_CHANGE      | BOM              | 1        |  |
| /UCTDMD/MACC_FLD                                                              | 100 LICTORD CHANCE BOM DELTND       | 1   | 100    | LICTOMD CUANCE     | DOM              | <b>•</b> |  |
|                                                                               | 4 1                                 |     |        |                    | 4 1              |          |  |

4. Go back and Execute the report without test mode for manual object removal and record deletion.

| Mass Change Clean up report |          |  |  |  |  |  |  |
|-----------------------------|----------|--|--|--|--|--|--|
| Ø                           |          |  |  |  |  |  |  |
| Namespace                   | UGIRMP/* |  |  |  |  |  |  |
| Test Run                    |          |  |  |  |  |  |  |

A pop-up is displayed for user confirmation.

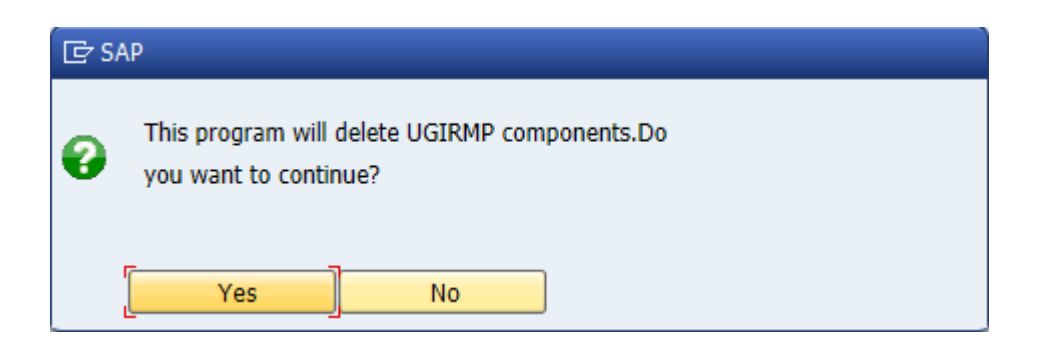

5. Click "Yes" to get the table names which have undergone entry deletion.

| Clean up report for Mass Change            |                    |
|--------------------------------------------|--------------------|
| Delete Object Screen                       |                    |
| 3.1                                        |                    |
| Table With Key Display (Double click Table | e name for Detail) |
| Table Name                                 |                    |
| /UGIRMP/MASS_FLD                           | <u>م</u>           |
| /UGIRMP/MASS_SCM                           | -                  |
| /UGIRMP/MASS_SCT                           |                    |
| /UGIRMP/MASS_TAB                           |                    |
| /UGIRMP/SCOPE                              |                    |
| DRFC_APPL                                  |                    |
| DRFC_APPLT                                 |                    |
| DRFC_FILT                                  |                    |
| DRFC_FILTT                                 |                    |
| DRFC_FOBJ                                  | <u>^</u>           |
| DREC FORIT                                 | <b>~</b>           |

6. Double-click on the table name to view the deleted entries on top right container.

*Note*: This is a step to validate the entries that are removed from the table.

| Clean up report for Mass Change                                |   |                   |                      |                   |
|----------------------------------------------------------------|---|-------------------|----------------------|-------------------|
| To Delete Object Screen                                        |   |                   |                      |                   |
| () ( T M / T , S , S , C ) ( ) ( ) ( ) ( ) ( ) ( ) ( ) ( ) ( ) |   |                   | 2. <b>.</b> . 60.8.8 |                   |
| Table With Key Display (Double click Table name for Detail)    |   | Component Display | 1                    |                   |
| Table Name                                                     |   | Client            | RMP Active Table     | RMP Staging Table |
| /UGIRMP/MASS_FLD                                               |   | 100               | AUSP                 | /UGIRMP/CHAR 🔺    |
| /UGIRMP/MASS_SCM                                               |   | 100               | BOM                  | /UGIRMP/BOM -     |
| /UGIRMP/MASS_SCT                                               |   | 100               | EINA                 | /UGIRMP/EINA      |
| /UGIRMP/MASS_TAB                                               |   | 100               | EINE                 | /UGIRMP/EINE      |
| /UGIRMP/SCOPE                                                  |   | 100               | EINSGT               | /UGIRMP/EINSGT    |
| DRFC_APPL                                                      |   | 100               | FSH_SEASONS_MAT      | /UGIRMP/SEASON:   |
| DRFC_APPLT                                                     |   | 100               | MAKT                 | /UGIRMP/MAKT      |
| DRFC_FILT                                                      |   | 100               | MALG                 | /UGIRMP/MALG      |
| DRFC_FILTT                                                     |   | 100               | MARA                 | /UGIRMP/MARA      |
| DRFC_FOBJ                                                      | * | 100               | MARE                 | ALCINHO MADE      |
| DRFC FORIT                                                     | - | 4 <b>1</b> • 1    |                      | 4.5               |

7. Review the dependent objects and click on the "Delete object" button at the top to delete objects manually.

| Clean up report                                             | for Mass Change                      | ,                |                    |         |                                |                                 |                  |                   |  |  |
|-------------------------------------------------------------|--------------------------------------|------------------|--------------------|---------|--------------------------------|---------------------------------|------------------|-------------------|--|--|
| Tolete Object Screen                                        |                                      |                  |                    |         |                                |                                 |                  |                   |  |  |
|                                                             | <b>F.</b>   <b>E . %</b> .  <b>E</b> | 0 . 🕒 . 🖽        |                    |         | g 17 m (; 7.) 2. %. 20 . 8 . 8 |                                 |                  |                   |  |  |
| Table With Key Display (Double click Table name for Detail) |                                      |                  |                    |         | Component Display              |                                 |                  |                   |  |  |
| Table Name                                                  |                                      |                  |                    |         | Client                         |                                 | RMP Active Table | RMP Staging Table |  |  |
| /UGIRMP/MASS_FLD                                            |                                      |                  |                    |         | 100                            |                                 | AUSP             | /UGIRMP/CHAR A    |  |  |
| /UGIRMP/MASS_SCM                                            |                                      |                  |                    | Ŧ       | 100                            |                                 | BOM              | /UGIRMP/BOM 👻     |  |  |
| /UGIRMP/MASS_SCT                                            |                                      |                  |                    |         | 100                            |                                 | EINA             | /UGIRMP/EINA      |  |  |
| /UGIRMP/MASS_TAB                                            |                                      |                  |                    |         | 100                            |                                 | EINE             | /UGIRMP/EINE      |  |  |
| /UGIRMP/SCOPE                                               |                                      |                  |                    |         | 100                            |                                 | EINSGT           | /UGIRMP/EINSGT    |  |  |
| DRFC_APPL                                                   |                                      |                  |                    |         | 100                            |                                 | FSH_SEASONS_MAT  | /UGIRMP/SEASON:   |  |  |
| DRFC_APPLT                                                  |                                      |                  |                    |         | 100                            |                                 | MAKT             | /UGIRMP/MAKT      |  |  |
| DRFC_FILT                                                   |                                      |                  |                    |         | 100                            |                                 | MALG             | /UGIRMP/MALG      |  |  |
| DRFC_FILTT                                                  |                                      |                  |                    |         | 100                            |                                 | MARA             | /UGIRMP/MARA      |  |  |
| DRFC_FOBJ                                                   |                                      |                  |                    | <b></b> | 100                            |                                 | MARC             | /LICTOMD/MADC     |  |  |
| DREC FORIT                                                  |                                      |                  |                    | •       |                                |                                 |                  |                   |  |  |
| g lt the                                                    | 7.) Z . %.) 🖴                        | 🗗 <b>, 🚯 , 🖽</b> |                    |         | g 170 kp. 2.%. 20.6. e         |                                 |                  |                   |  |  |
| Dependent Obje                                              | ects Display                         |                  |                    |         | Mess                           | age Display                     |                  |                   |  |  |
| Field Name                                                  | Parent Object Name                   | DDIC Object Type | e Used Object Name |         | Icon M                         | Message text                    |                  |                   |  |  |
| MASS                                                        | /1MD/AR_MASS                         | STRUCTURE        | /UGIRMP/MDG_RFM_MA |         | i I                            | Number of dependent object is 6 |                  |                   |  |  |
| /1MD/ARMASS                                                 | /1MD/MD08G                           | TABLE            | /UGIRMP/MDG_RFM_MA |         |                                |                                 |                  |                   |  |  |
| MASS_SCHEMA                                                 | /SMD/MD01S9                          | TABLE            | /UGIRMP/MDG_RFM_MA |         |                                |                                 |                  |                   |  |  |
| /1MD/ARMASS                                                 | /SMD/MD01SA                          | TABLE            | /UGIRMP/MDG_RFM_MA |         |                                |                                 |                  |                   |  |  |
| /1MD/ARMASS                                                 | /SMD/MD10                            | STRUCTURE        | /UGIRMP/MDG_RFM_MA |         |                                |                                 |                  |                   |  |  |
| /1MD/ARMASS_SCH                                             | /SMD/MD10                            | STRUCTURE        | /UGIRMP/MDG_RFM_MA |         |                                |                                 |                  |                   |  |  |

8. Select the relevant dependent objects causing conflict and click the "Delete" button at the top.

| Delete Dependent Objects |                          |                    |        |                  |   |                         |  |  |
|--------------------------|--------------------------|--------------------|--------|------------------|---|-------------------------|--|--|
| 98                       | 1 7 2 4 1 0              | 🐴   🕒 👿   🖩        | Del    | ete Object       |   |                         |  |  |
| ■ Field Name             |                          | Parent Object Name |        | DDIC Object Type | 9 | Used Object Name        |  |  |
| MASS                     |                          | /1MD/AR_MASS       |        | STRUCTURE        |   | /UGIRMP/MDG_RFM_MASS_ID |  |  |
| /1MD/ARMA                | ASS                      | /1MD/MD08G         | ;      | TABLE            |   | /UGIRMP/MDG_RFM_MASS_ID |  |  |
| MASS SCH                 | ЕМА                      | /SMD/MD 01S9       | )      | TABLE            |   | /UGIRMP/MDG RFM MASS SC |  |  |
| /1MD/ARM/                | ASS                      | /SMD/MD 01SA       | 1      | TABLE            |   | /UGIRMP/MDG RFM MASS ID |  |  |
| /1MD/ARMA                | ASS                      | /SMD/MD            | 10176  | STRUCTURE        |   | /UGIRMP/MDG_REM_MASS_ID |  |  |
| /1MD/ARM/                | ASS SCH                  | /SMD/MD            | 10177  | STRUCTURE        |   | /UGIRMP/MDG_REM_MASS_SC |  |  |
|                          |                          | /                  |        |                  |   | , ,                     |  |  |
| Delete D                 | ependent Obj             | ects               |        |                  |   |                         |  |  |
| 9. 8 8                   | 1 <b>-</b> 7 1 (j)       | 🐴   🕒 🔽   🎛        | Del    | ete Object       |   |                         |  |  |
| B Field Name             |                          | Parent Object Name |        | DDIC Object Type | • | Used Object Name        |  |  |
| MASS                     |                          | /1MD/AR_MASS       |        | STRUCTURE        |   | /UGIRMP/MDG_RFM_MASS_ID |  |  |
| /1MD/ARM/                | ASS                      | /1MD/MD08G         | ì      | TABLE            |   | /UGIRMP/MDG_RFM_MASS_ID |  |  |
| MASS_SCH                 | EMA                      | /SMD/MD01S9        | )      | TABLE            |   | /UGIRMP/MDG_RFM_MASS_SC |  |  |
| /1MD/ARM/                | ASS                      | /SMD/MD01SA        | 10175  | TABLE            |   | /UGIRMP/MDG_RFM_MASS_ID |  |  |
| /1MD/ARM/                | ASS COL                  | /SMD/MD            | _10126 | STRUCTURE        |   | /UGIRMP/MDG_RFM_MASS_ID |  |  |
| /1MD/ARM/                | ASS_SCH                  | /SMD/MD            | _1012/ | STRUCTURE        |   | /UGIRMP/MDG_RFM_MASS_SC |  |  |
|                          | <sup>7</sup> Information | ssful.             |        | 2                |   |                         |  |  |

9. Run transaction code - /nGENIL\_MODEL\_BROWSER to delete the custom enhancement – Z\_UGIRMP\_GENIL\_ADAPTER.

| GenIL Model                     | Editor                 |
|---------------------------------|------------------------|
| i 🙃 💼                           |                        |
| GenIL Model Editor              |                        |
| Component                       | With all Enhancements  |
| ○Component Set                  |                        |
| <ul> <li>Enhancement</li> </ul> | Z_UGIRMP_GENIL_ADAPTER |
| රිය Display                     | Change Create          |

10. Proceed with add on uninstallation for UGIRMP component using SAINT.

#### **Incidence Handling**

In the event there is any error encountered during the uninstallation process or to report a bug, contact Utopia Development support team as per the established channels.